# Cisco IP فتاه ىلع فقوتلا ةشاش تادادعإ ةرادإ ةمظنألا ددعتم Series

### فدەلا

لوكوتورب فتاوه نم ةعومجم ةمظنألاا ةددعتم Cisco IP 8800 فتاوه ةلسلس نمضتت ةكبش ربع يتوصلا لاصتالا رفوت يتلا تازيملا ةلماك (VoIP) تنرتنإلاا ربع توصلا الميجوت ةداعإ لثم ،تاكرشلل ةيديلقتلا فتاوهلا تازيم عيمج فتاوهلا رفوت IP. فادهتسا متي .تارمتؤملاب لاصتالاو لقنلاو لاصتالا قعرسو بلطلا ةداعإو تاملاكملا IP عرف لدابت يلع زكترت يتلا لولحلل ةمظنألا ةددعتم Cisco IP 8800 Series فتاوه IP عرف لدابت يلع ركاتر في ثالا فرطلا لمع قسلج عدب لوكوتوب ي

لثم تادادعإ صيصخت ةيناكمإ ةمظنألاا ةددعتم Cisco IP 8800 فتاوه ةلسلس كل حيتت دادعإو عوطسلا ضرع ةشاشو ةشاشلا ةظفاحو راعشلاو يفلخلا قرولاو فتاهلا مسا فقوتلا تاشاش وأ فقوتلا ةشاش نيوكت كنكمي .كلذ ىلإ امو ةيفلخلا ةءاضإلا لخدي هنإف ،ددحم تقول الماخ فتاهلا نوكي امدنع .كتاليضفتل اقفو Cisco IP فتاهل فتاهل.

ةادألاا لالخ نم ةشاشلاا ةظفاح تادادعإ ةرادإ ةيفيك لوح تاميلعت ةلاقملا هذه مدقت Cisco IP فتاهل (GUI) ةيموسرلا مدختسملا ةهجاو وأ بيولا ىلإ ةدنتسملا قدعاسملا قمظنألاا ددعتم Series 8800.

## قيبطتلل ةلباقلا ةزهجألا

8800 ةلسلسلا •

## جماربلا رادصإ

• 11.0.1

#### فتاوه نم 8800 ةلسلس ىلع ةشاشلا ةيفلخ ةرادإ Cisco نم (IP) تنرتنإلا لوكوتورب

<u>بِيولا ىلِ ةدنتسمِلا ةدعاسمِلا ةادألا لالخ نم فقوتِلا ةشاش نيوكت</u>

كب صاخلا IP فتاەل بيولا ىلإ ةدنتسملا ةدعاسملا ةادألا ىلإ لوصولاب مق 1. ةوطخلا لوؤسمك لوخدلا ليجستب مق مث.

8800 وأ 7800 ةمظنألاا ددعتم فتاهلا ىلع رورملا ةملك نيوكت ةيفيك ةفرعمل **:ةظحالم** Series، <u>انه</u> رقنا.

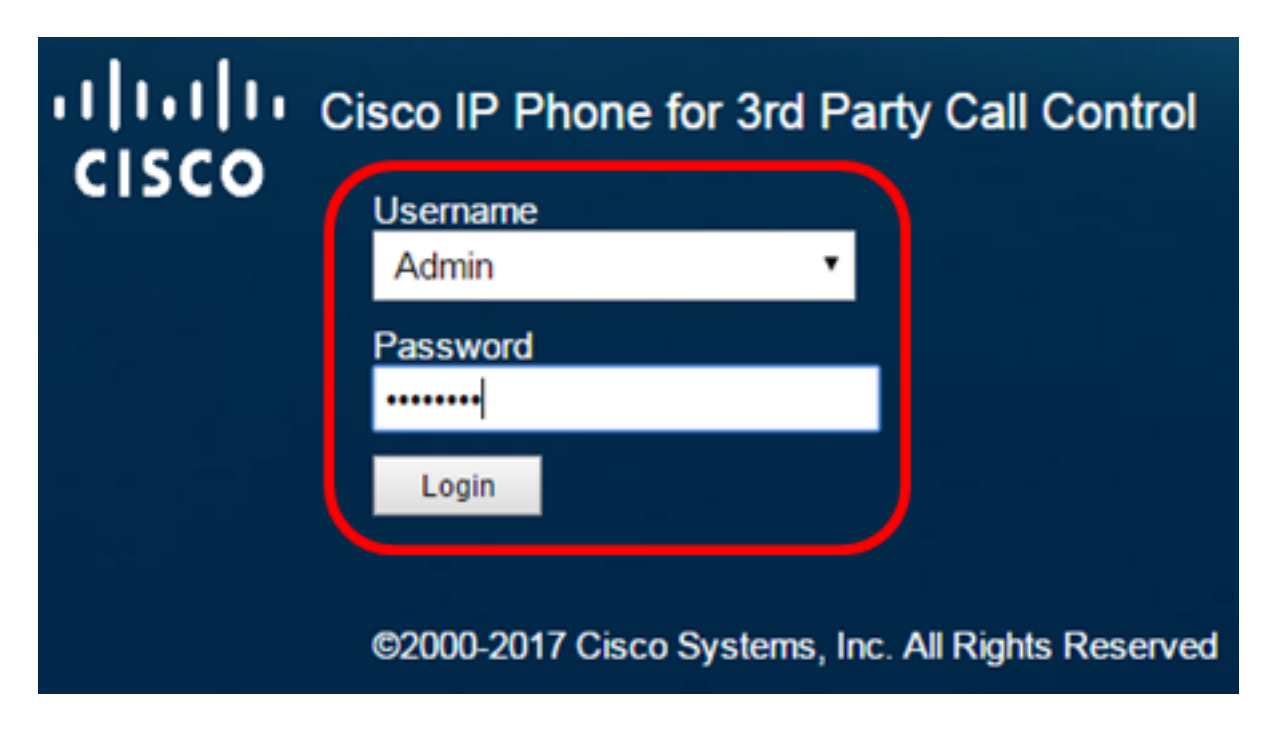

**مدقتم** ةقطقط .2 ةوطخلا

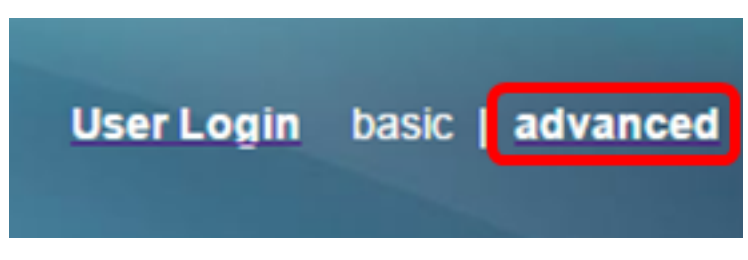

.**توص** ةقطقط .3 ةوطخلا

متي ،لااثملا اذه يف .كزاهجل قيقدلا زارطلل اقفو ةحاتملا تارايخلا فلتخت دق **:ةظحالم** تنرتنإلا لوكوتورب فتاه مادختسإ

| ۱۱<br>C | <br>  S C | 0     | с<br>( | isco IF<br>CP- | 9 Phc<br>88 | one for 3r<br>61-3 | d Party (<br>BPCC | Call Cont<br>C COI |
|---------|-----------|-------|--------|----------------|-------------|--------------------|-------------------|--------------------|
| Info    | - V       | 'oice | Call   | History        | Perso       | onal Directory     |                   |                    |
| •       | System    | SI    | P      | Provisi        | oning       | Regional           | Phone             | Ext 1              |

**مدختسم** قوف رقنا .4 ةوطخلا.

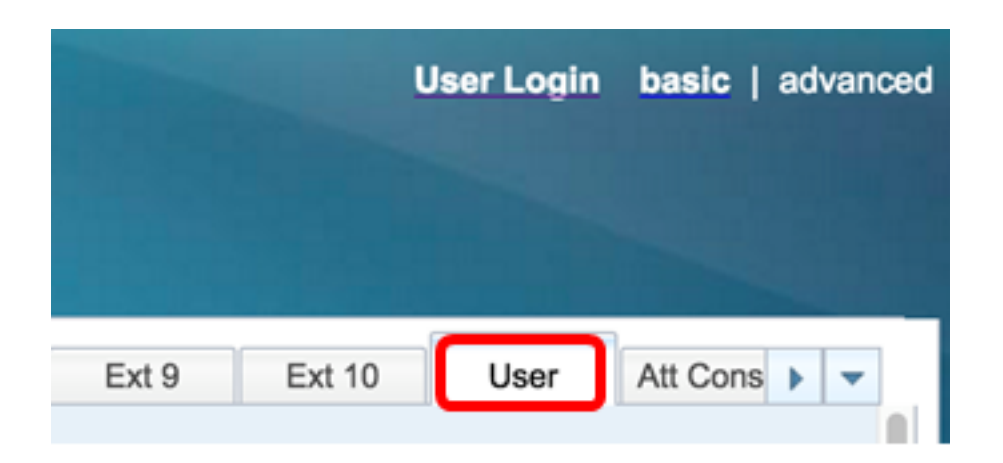

ةظفاح نيكمت ةلدسنملا ةمئاقلا نم **معن** رتخأ ،ةشاشلا ةقطنم يف .5 ةوطخلا ايضارتفا تزجعاً رايخ اذه ."**ةشاشلا**.

| Screen |                      |      |  |
|--------|----------------------|------|--|
|        | Screen Saver Enable: | No 👻 |  |
|        | Screen Saver Wait:   | Yes  |  |
|        | Back Light Timer:    | No   |  |

يكل لومخلا تقو نم يناوثلا ددع لخدأ ،"*فقوتلا ةشاش راظتنا* لقح يف .6 ةوطخلا يناث 300 ريصقتلا .فقوتلا ةشاش ليغشت عدب لبق يضقنت.

| Screen |                      |       |
|--------|----------------------|-------|
|        | Screen Saver Enable: | Yes 👻 |
|        | Screen Saver Wait:   | 60    |

ةيناث 60 مادختسإ متي ،لاثملا اذه يف **:ةظحالم**.

"ةشاشلا ةظفاح عون" ةلدسنملا ةمئاقلا نم ضرعلا عون رتخأ .7 ةوطخلا

:يە تارايخلا

- دادعإلا وه اذه .فتاهلا ةشاش ىلع تقولاو خيراتلا فتاهلا ضرعي ةعاسلا يضارتفالا
- .ةيفلخلا ةروص فتاهلا ضرعي ليزنتلا ةروص •
- ،رايخلا اذه رايتخإ مت اذإ .هنيوكت مت يذلا ةيفلخلا راعش فتاهلا ضرعي راعشلا 9. ةوطخلا ىلإ يطختلاب مقف
- رطس ضرعي ،فتاهلا نيمأت دنع .ةكرحتم لفق ةنوقيأ فتاهلا ضرعي لفقلا كفتاه نيمأت ءاغلإل حاتفم يأ ىلع طغضا .ريرمت ةلااسر ةلاحلا.

| Screen Saver Type:           | Download Picture 🔽 |
|------------------------------|--------------------|
| Screen Saver Refresh Period: | Clock              |
| Display Brightness:          | Download Picture   |
| Text Display:                | Logo               |
|                              |                    |

ليزنتلا ةروص رايتخإ متي ،لاثملا اذه يف **:ةظحالم**.

لقح يف ةيفلخلا ةروصل (URL) دحوملا دراوملا عقوم ددحم ناونع لخداً (يرايتخإ) .8 ةوطخلا *قروصلا ليزنتل URL ناونع*.

Picture Download URL: tftp://192.168.100.114/TFTP/image/cisco-wallpaper-800x480.png

مادختسإ متي ،لااثملا اذه يف **:ةظحالم** tftp://192.168.100.114/TFTP/image/cisco-wallpaper-800x480.png.

ا ص*اخلا URL ناونع* لقح يف ةيفلخلا ةروصب صاخلا URL ناونع لخدأ (يرايتخإ) .9 ةوطخلا *راعشلاب.* 

Logo URL:

tftp://192.168.100.114/TFTP/image/cisco-logo-800x480.png

مادختسإ متي ،لاثملا اذه يف **:ةظحال م** tftp://192.168.100.114/TFTP/image/cisco-logo-800x480.png.

لقح يف فقوتلا ةشاش ثيدحت متي نأ لبق يناوثلا ددع لخدأ (يرايتخإ) .10 ةوطخلا ف*قوتلا قشاش ثيدحت قرتف.* 

| Screen Saver Type:           | Download Picture | - |
|------------------------------|------------------|---|
| Screen Saver Refresh Period: | 30               |   |

ةيناث 30 مادختسإ متي ،لاثملا اذه يف **:ةظحالم**.

**.تارييغتالا عيمج لااسرا** قوف رقنا .11 ةوطخلا

| Screen                |                            |                                    |                    |
|-----------------------|----------------------------|------------------------------------|--------------------|
| Screen Saver Enable:  | Yes 👻                      | Screen Saver Type:                 | Download Picture 👻 |
| Screen Saver Wait:    | 60                         | Screen Saver Refresh Period:       | 30                 |
| Back Light Timer:     | 5m 👻                       | Display Brightness:                | 15                 |
| Boot Display:         | Default 👻                  | Text Display:                      |                    |
| Phone Background:     | Default 👻                  |                                    |                    |
| Picture Download URL: | tftp://192.168.100.114/TF7 | TP/image/cisco-wallpaper-800x480.p | ing                |
| Logo URL:             |                            |                                    |                    |
|                       |                            |                                    |                    |
|                       | Undo All Changer           | s Submit All Changes               |                    |

فتاه ىلع فقوتلا ةشاش تادادعإ نيوكت نم نآلا تيەتنا دق نوكت نأ بجي Cisco IP بيولا ىلإ ةدنتسملا ةدعاسملا ةادألا لالخ نم 8800 Series Multiplatform Phone

.هاندأ فقوتلا ةشاش ضرع متيس ،طاشنلا مدع نم ةيناث 60 رورم دعب

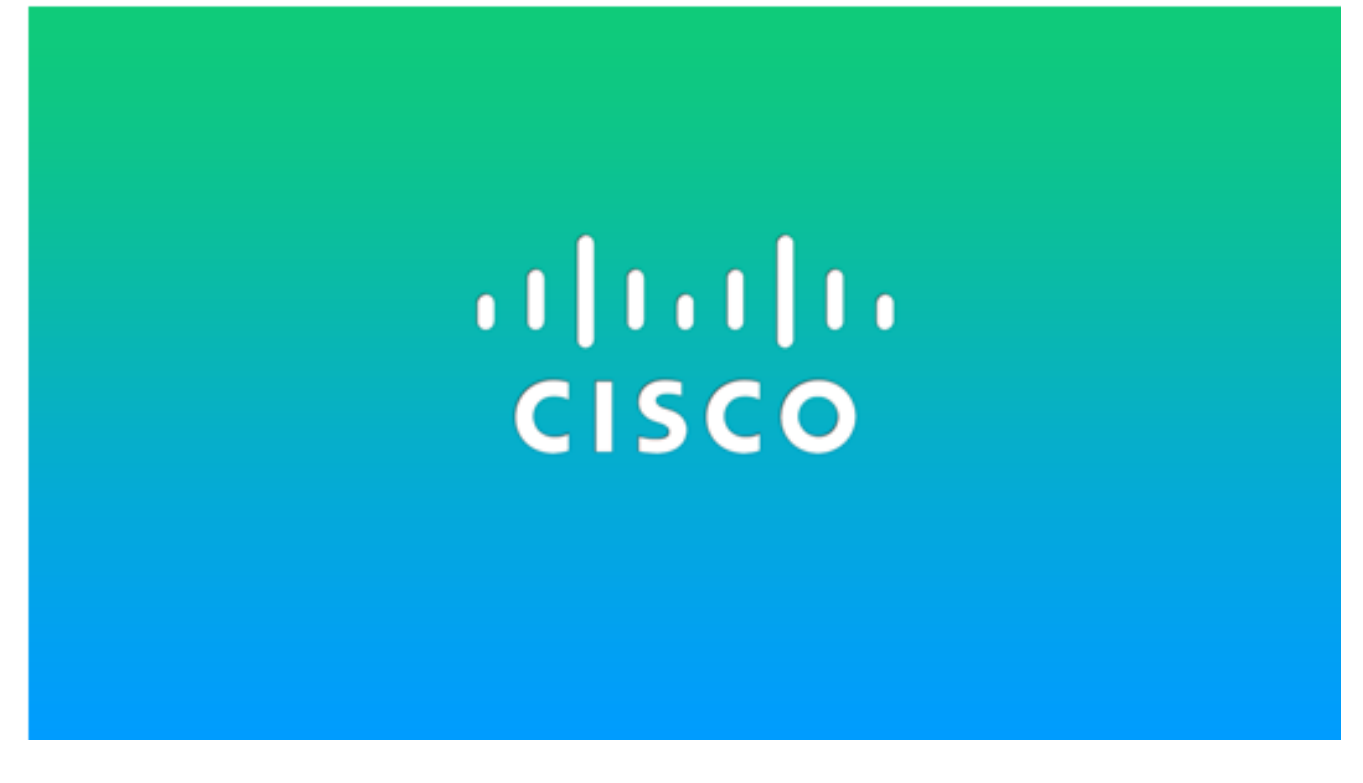

IP فتاهل ةيموسرلا مدختسملا ةهجاو لالخ نم فقوتلا ةشاش نيوكت

.P فتاه ىلع **تاقىبطتلا** رز ىلع طغضا .1 ةوطخلا

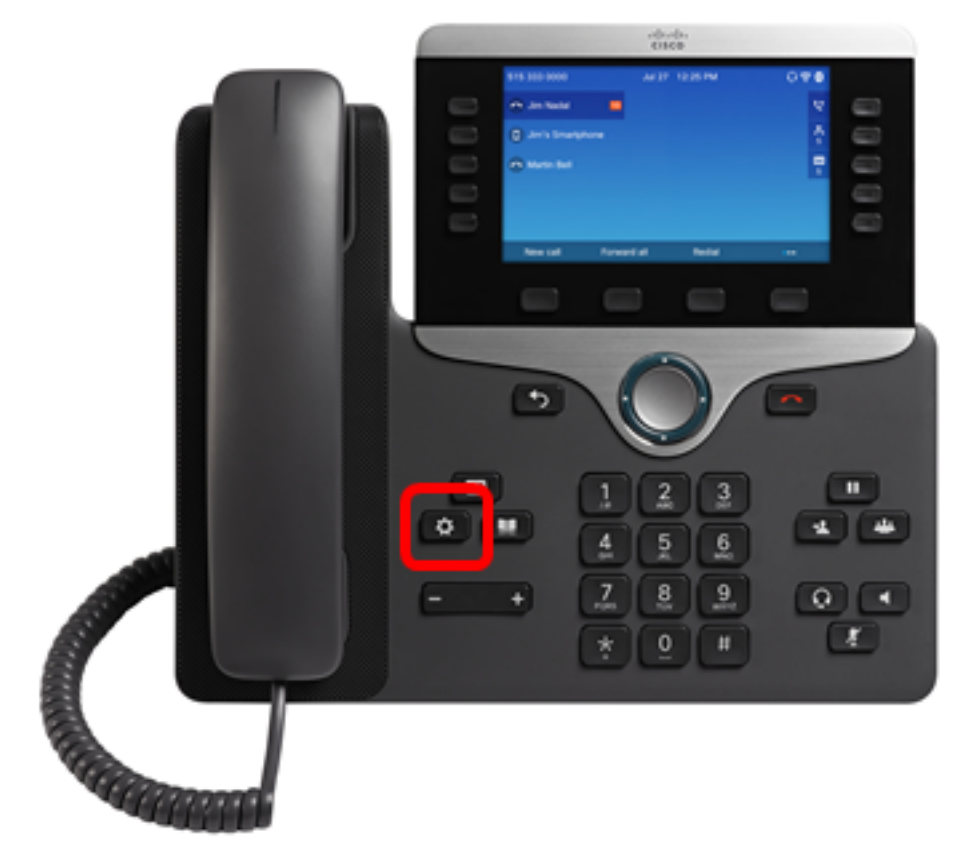

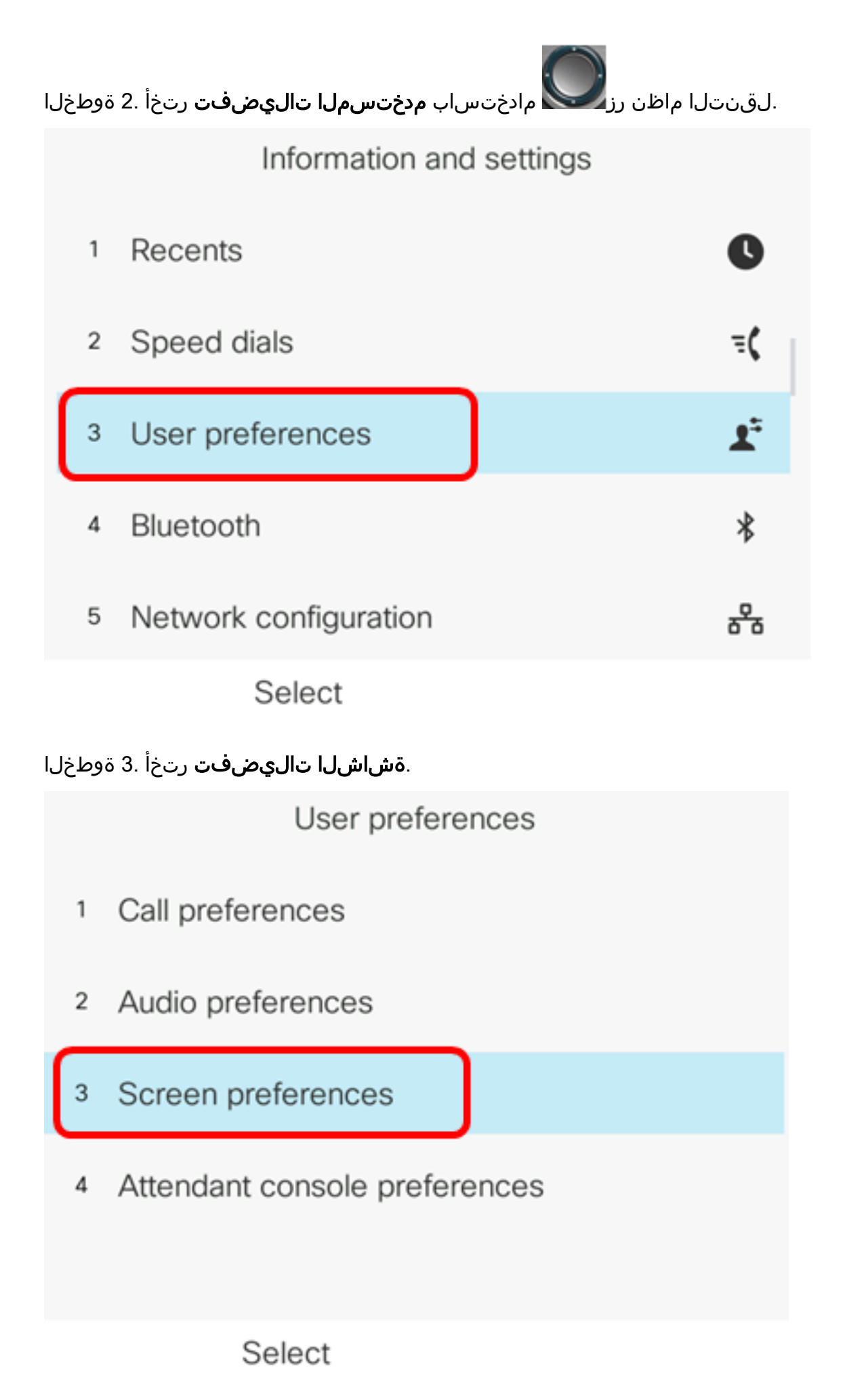

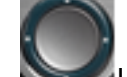

**ديق** فقوتلا ةشاش نيب لقنتلل ةعومجملا يف لقنت 

| Screen preferences    |          |  |  |
|-----------------------|----------|--|--|
| Screen saver          | On       |  |  |
| Screen saver settings | >        |  |  |
| Backlight timer       | 5m>      |  |  |
| Display brightness    | 15       |  |  |
| Wallpaper             | Default> |  |  |

Set

.فقوتلا ةشاش دادعإ ظفحل **نييعت** جمانرب ىلع طغضا .5 ةوطخلا

| Screen preferences    |                |  |
|-----------------------|----------------|--|
| Screen saver          | On             |  |
| Screen saver settings |                |  |
| Backlight timer       | 5m <b>&gt;</b> |  |
| Display brightness 15 |                |  |
| Wallpaper             | Default>       |  |
| Set                   |                |  |

.**فقوتلا ةشاش تادادعإ** رتخأ .6 ةوطخلا

| Screen preferences                             |                |  |  |  |
|------------------------------------------------|----------------|--|--|--|
| Screen saver                                   | On             |  |  |  |
| Screen saver settings                          | >              |  |  |  |
| Backlight timer                                | 5m <b>&gt;</b> |  |  |  |
| Display brightness                             |                |  |  |  |
| Wallpaper                                      | Default>       |  |  |  |
| Set                                            |                |  |  |  |
| ةشاش عون رايتخال ىرسيلا وأ ىنميلاً<br>فقوتلاً. |                |  |  |  |
| Screen saver s                                 | settings       |  |  |  |
| Screen saver type                              | Logo >         |  |  |  |

يه تارايخلا:

- دادعإلا وه اذه .فتاهلا ةشاش ىلع تقولاو خيراتلا فتاهلا ضرعي ةعاسلا يضارتفالا
- عبتا ،اددحم رايخلا اذه ناك اذإ .ةيفلخلا ةروص فتاهلا ضرعي ليزنتلا ةروص <u>بيولا ىل قدنتسملا ةدعاسملا ةادألا مادختساب تاميلعتلا</u>.
- ، اددحم رايخلا اذه ناك اذإ .هنيوكت مت يذلا ةيفلخلا راعش فتاهلا ضرعي راعشلا <u>بيولا يل قدنتسمل قدعاسمل االمادختساب تاميلعتل</u>ا عبتا.
- رطس ضرعي ،فتاهلا نيمأت دنع .ةكرحتم لفق ةنوقيأ فتاهلا ضرعي لفقلا كفتاه نيمأت ءاغلإل حاتفم يأ ىلع طغضا .ريرمت ةلاسر ةلاحلا.

راعشلا رايتخإ متي ،لاثملا اذه يف **:ةظحالم** 

لومخلا تقول يناوثلا ددع لخدأ ،*(ةيناث) ليغشتلل ينمزلا لصافلا* لقح يف .8 ةوطخلا يناث 300 ريصقتلا .فقوتلا ةشاش ليغشت ءدب لبق هؤاضقنا بولطملا

| Screen sa              | ver settings |
|------------------------|--------------|
| Screen saver type      | Logo >       |
| Trigger interval (sec) | 60           |
| Refresh interval (sec) | 10           |
|                        |              |
|                        |              |
| Set                    | ×            |

ةيناث 60 مادختسإ متي ،لاثملا اذه يف **:ةظحالم**.

تقول يناوثلا ددع لخدأ ،*(ةيناث) ينمزلا لصافلا ثيدحت* لقح يف (يرايتخإ) .9 ةوطخلا يناوث 10 وه يضارتفالاا .فقوتلا ةشاش ثيدحت متي نأ لبق يضقنت يذلا لومخلا

| Screen saver settings  |        |  |  |
|------------------------|--------|--|--|
| Screen saver type      | Logo > |  |  |
| Trigger interval (sec) | 60     |  |  |
| Refresh interval (sec) | 30     |  |  |
|                        |        |  |  |
|                        |        |  |  |
| Set                    | ×      |  |  |

ةيناث 30 ىلع ثيدحتلل ينمزلا لصافلا نييعت متي ،لاثملا اذه يف **:ةظحالم**.

.فقوتلا ةشاش تادادعإ ظفحل جمانربلا **طبض** حاتفم ىلع طغضا .10 ةوطخلا

| Screen saver settings  |        |  |  |  |
|------------------------|--------|--|--|--|
| Screen saver type      | Logo > |  |  |  |
| Trigger interval (sec) | 60     |  |  |  |
| Refresh interval (sec) | 30     |  |  |  |
|                        |        |  |  |  |
|                        |        |  |  |  |
| Set                    |        |  |  |  |

فتاه ىلع فقوتلا ةشاش تادادعإ ةرادإ نم نآلا تيەتنا دق نوكت نأ بجي Cisco IP 8800 فتاه ىلع فقوتلا مدختسملا قمجاو لالخ نم Series Multiplatform Phone

فتاهلا فقوت ةشاشك هاندأ ةشاشلا ةيفلخ رهظت ،طاشنلا مدع نم ةيناث 60 رورم دعب.

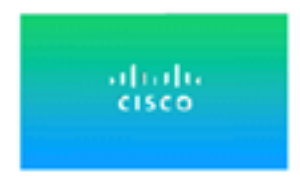

ةمجرتاا مذه لوح

تمجرت Cisco تايان تايانق تال نم قعومجم مادختساب دنتسمل اذه Cisco تمجرت ملاعل العامي عيمج يف نيم دختسمل لمعد يوتحم ميدقت لقيرشبل و امك ققيقد نوكت نل قيل قمجرت لضفاً نأ قظعالم يجرُي .قصاخل امهتغلب Cisco ياخت .فرتحم مجرتم اممدقي يتل القيفارت عال قمجرت اعم ل احل اوه يل إ أم اد عوجرل اب يصوُتو تامجرت الاذة ققد نع اهتي لوئسم Systems الما يا إ أم الا عنه يل الان الانتيام الال الانتيال الانت الما